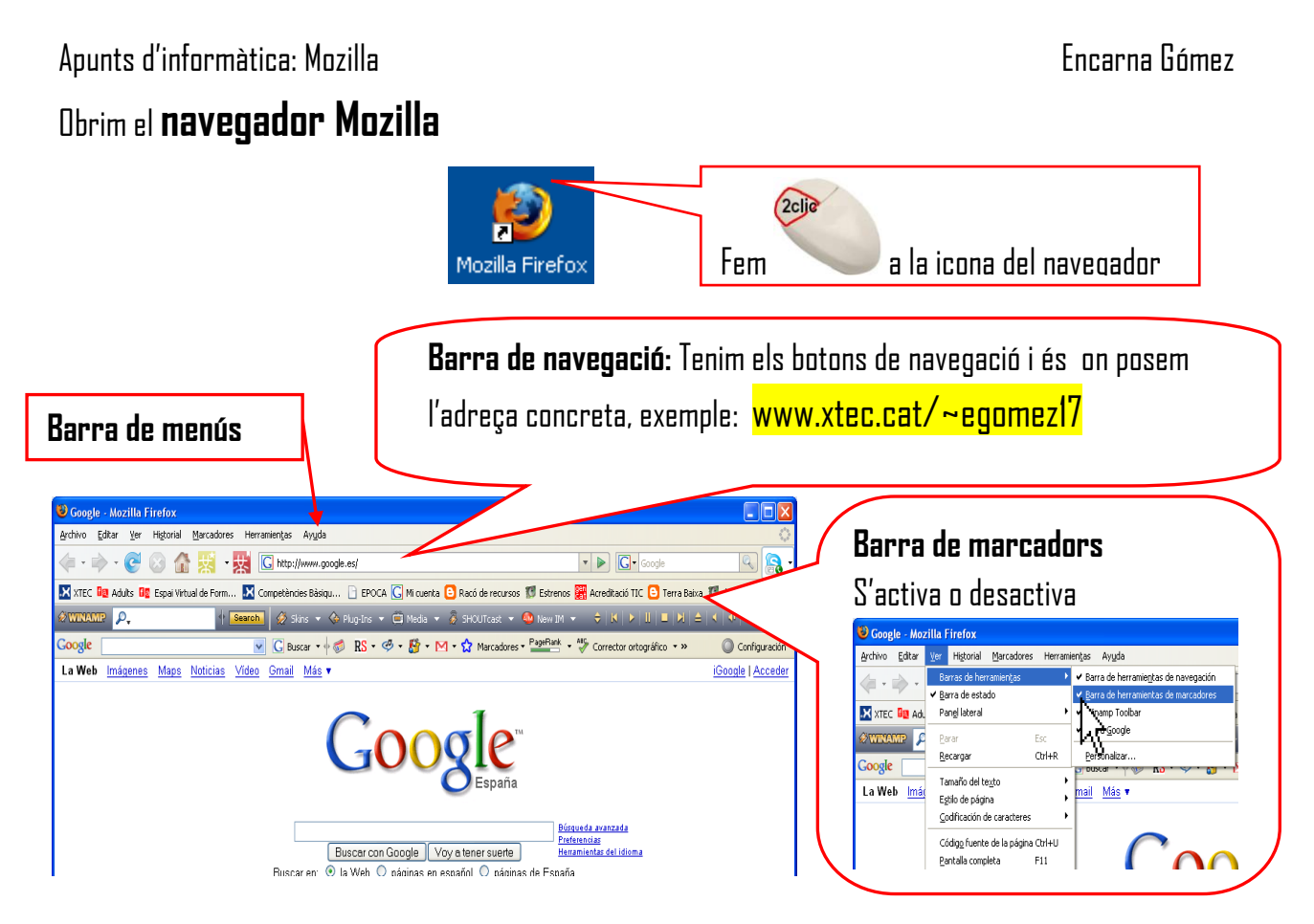

### Botons de la barra de navegació

|         | Ens situa a la pàgina inicial que tenim posada al nostre navegador                   |
|---------|--------------------------------------------------------------------------------------|
| <b></b> | Ens permet visitar la pàgina anterior visitada                                       |
|         | Ens permet visitar la pàgina que hem anat després de la que estem actualment         |
| C       | Torna a carregar l'espai web o pàgina web                                            |
| 8       | Serveix per tallar la connexió a internet (quan tenim connexions de temps utilitzat) |

### Menú opcions

| 😉 Google - Mozilla Firefox                                                       |                                                                       |            |  |
|----------------------------------------------------------------------------------|-----------------------------------------------------------------------|------------|--|
| <u>A</u> rchivo <u>E</u> ditar <u>V</u> er Hi <u>s</u> torial <u>M</u> arcadores | Herramien <u>t</u> as                                                 | Ayuda      |  |
| 🦛 • 🗼 • 🧭 😥 🏠 👯 • 🖡                                                              | Bu <u>s</u> car en la                                                 | web Ctrl+K |  |
| XTEC De Adults De Espai Virtual de Form                                          | <u>D</u> escargas<br><u>C</u> omplement                               | Ctrl+J     |  |
| Google                                                                           | Java Console<br>Co <u>n</u> sola de error<br>Información de la página |            |  |
|                                                                                  | Limgiar infor                                                         |            |  |

El trobarem a **Eines/opcions** 

Apunts d'informàtica: Mozilla

## Principal

| Opciones 🛛                                                                                                    |   |                                                                   |  |  |
|----------------------------------------------------------------------------------------------------|---|-------------------------------------------------------------------|--|--|
| Principal Pestañas Contenido Canales Privacidad Seguridad Avanzado                                                                                                  |   | Posem l'adreça amb la                                             |  |  |
| Cuando se inicie Firefox: Mostrar mi página de inicio                                                                                                    | 1 | que volem que s'obri                                              |  |  |
| Página de inicio: http://www.google.es                                                                                                    |   |                                                                   |  |  |
| Usar página actual Usar valor por omisión<br>Descargas<br>Mostrar la ventana de descargas cuando se descargue un archivo                                            |   | Mostra una petita finestra que<br>ens indica com va la descàrrega |  |  |
| <ul> <li>Cerraria cuando rinalicen todas las descargas</li> <li>Guardar archivos en  Examinar.</li> <li>● Preguntarme siempre dónde guardar los archivos</li> </ul> |   | Ens desarà les descàrregues<br>al mateix lloc sempre              |  |  |
| Valores predeterminados del sistema                                                                                                    |   | Escollim el lloc on es desaran                                    |  |  |
| Comprobar al inicio si Firehox es el navegador predeterminado<br>Aceptar Cancelar Ayuda                                                                             |   | Escolliré en cada moment on<br>vull desar la descàrrega           |  |  |

## Pestanyes

| Opciones                                                              |                                                                        |
|-----------------------------------------------------------------------|------------------------------------------------------------------------|
|                                                                       |                                                                        |
| Principal Pestañas Contenido Canales Privacidad Segurida              | d Avanzado                                                             |
| Las nuevas páginas deben abrirse siempre en:                          | Escollim și quan obrim un altre espai web,                             |
| O una nue <u>v</u> a ventana                                          | a label an una nove finantes a se una parteres                         |
| <ul> <li>una nueva pestaña</li> </ul>                                 | s obri en una nova finestra o en una pestanya                          |
| 🗹 Advertir <u>m</u> e al cerrar múltiples pestañas 🖉                  |                                                                        |
| Advertirme cuando abrir múltiples pestañas puede ralentizar Firefox   |                                                                        |
| 🔲 Siempre mostrar la <u>b</u> arra de pestañas                        |                                                                        |
| 🔲 Cuando abra un enlace en una nueva pestaña, visualizarlo inmediatam | 🚾 🛛 🛛 🗠 🗠 🗠 🗠 🗠 🗠 🗠 🗠                                                  |
|                                                                       |                                                                        |
|                                                                       | anem a tancar varis webs                                               |
|                                                                       |                                                                        |
|                                                                       | Confirmar al cerrar 🛛 🔀                                                |
|                                                                       | Está a pueda de server 2 postaños i Está serve de sus prime sentiruna? |
|                                                                       | <ul> <li>Avisarme cuando intente cerrar varias nestañas</li> </ul>     |
|                                                                       |                                                                        |
| Aceptar Car                                                           | elar Ayuda                                                             |
|                                                                       |                                                                        |

## Contingut

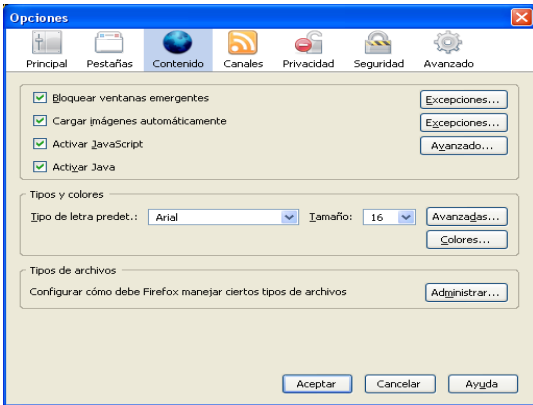

Ens permet activar el bloqueig de finestres emergents, així com l'ús de java per visualitzar correctament certes imatges.

També tenim la configuració de lletra i mida per quan hem d'escriure alguna cosa en un espai visitat.

#### Apunts d'informàtica: Mozilla

## Canals

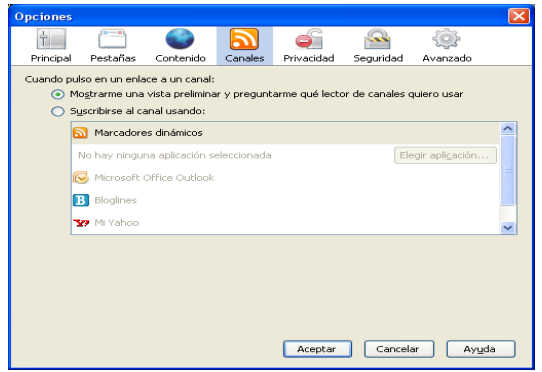

Ens permet subscriure'ns a web amb rss que acostumen a ser webs de notícies que s'actualitzen molt sovint.

# Privadesa

Ens ajuda a mantenir més net l'ordinador després de navegar per internet.

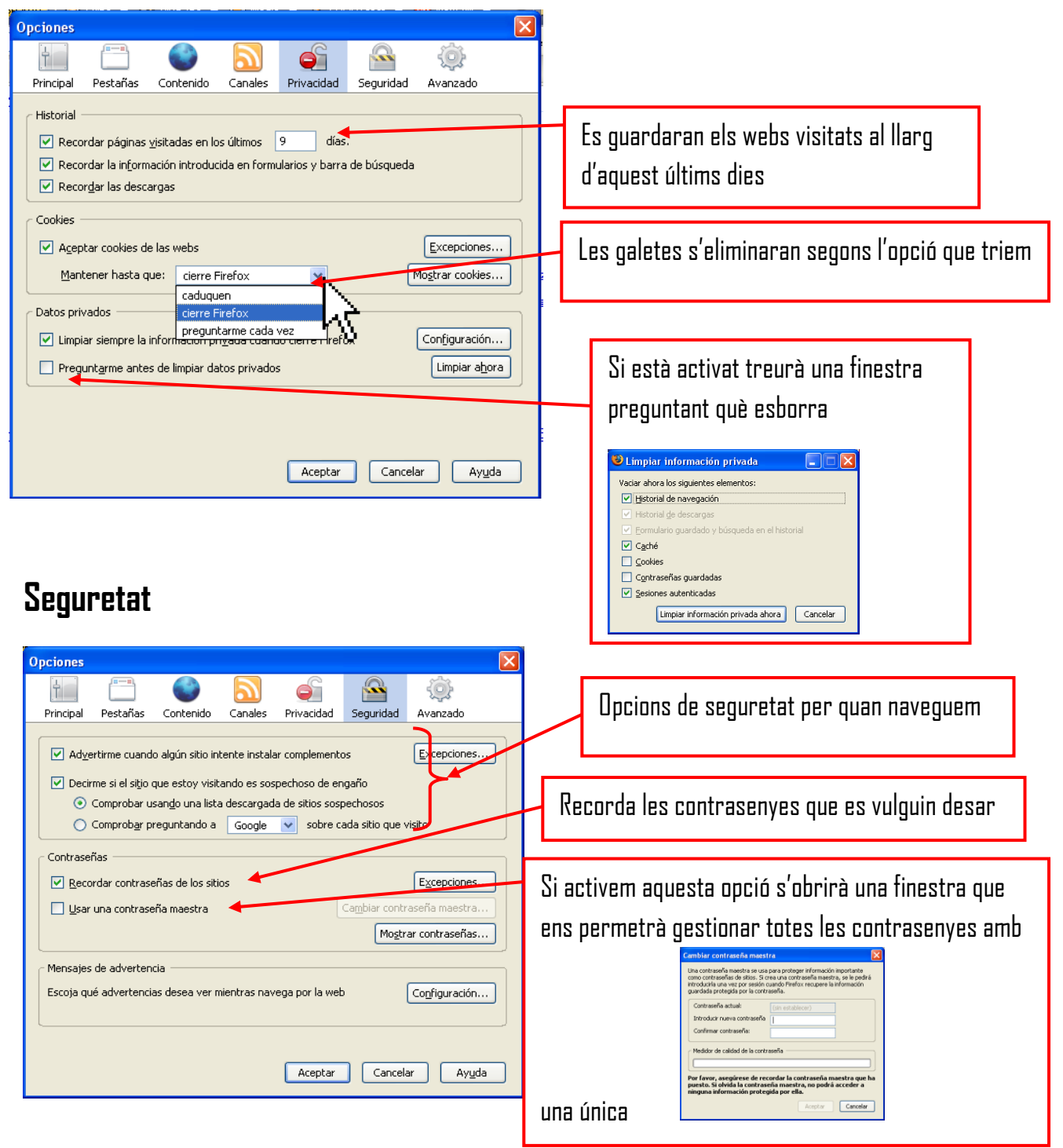

# Desar pàgines en marcadors

| 🕴 Racó de recursos - Mozilla Firefox                                                                                                    | Α Ι/ Ι Γ· Ι Ι                          |
|----------------------------------------------------------------------------------------------------|----------------------------------------|
| Ejtxer Edita Visualitza Historial Adreces d'Interès Eines Ajuda                                                                                                    | Arrosseguem i adreça fins la barra     |
| 🔄 • 🗼 • 💽 🛞 🏠 👷 • 👷 🕩 http://randerecursos.blogspot.com/                                                                                                    | de marcadors i se'ns posarà el nou     |
| 🔀 XTEC 📴 Adults 📴 Espai Virtual de Form 🔀 Competències Bàsiqu 🗋 EPOCA 🕒 Terra Baixa 🗊 divxtotal 🛛 🤟                                                                                                    | · · ·                                  |
| ØWWYLINNP         P.         Image: Search I         Ø Skins ▼         Image: P.         Image: Search I         Ø         Image: Search I         Image: Search I | <mark>boțó d'accés</mark> a aquest web |
| Google 💽 G Search • 🖗 🕼 RS • 🧐 • M • 🏠 Bookmarks • PageFlank • 🌴 Check • 💏 Translate • »                                                                                                    |                                        |
| 🌘 Mozilla   S'ha actualitzat el Firefox 🛛 🖸 Racó de recursos 🔹 🕻 Cuentas de Google                                                                                                    |                                        |
| CERCAR AL BLOC   "MARCAR BLOC   Bloc següent> Cre                                                                                                    |                                        |
|                                                                                                    |                                        |
|                                                                                                    |                                        |
|                                                                                                    |                                        |
| 😉 EXPOELEARNING - Mozilla Firefox                                                                                                    |                                        |
| Eitxer Edita Visualitza Historial Adreces d'interès Eines Ajuda                                                                                                    |                                        |
| 🗢 - 🗼 - 🧭 😳 🏫 🔛 - 🎇 🗋 http://www.expoelearning.com/paginas.asp?sc=entregadepre                                                                                                    |                                        |
| 🔀 XTEC 💷 Adults 📭 Espai Virtual de Form 🔛 Competències Bàsiqu 📄 EPOCA 💽 Terra Baixa 🔝 divxtota                                                                                                    | 🖹 Racó de recursos                     |
| Sin - 🗘 Plug-Ins - 🗘 Media - 🗞 SHOUTCAS                                                                                                    | ÷                                      |
| Google G Search • 👘 RS • 🧐 • 🚮 • 🟠 Bookm                                                                                                    | harks - PageBank - ABC Check -         |
|                                                                                                    |                                        |

## Desar un web en adreces d'interès

Quan tenim un web obert i volem desar aquella adreça, anem a

#### adreces d'interès/afegeix a les adreces d'interès <sup>©</sup> Racó de recursos - Mozilla Firefox

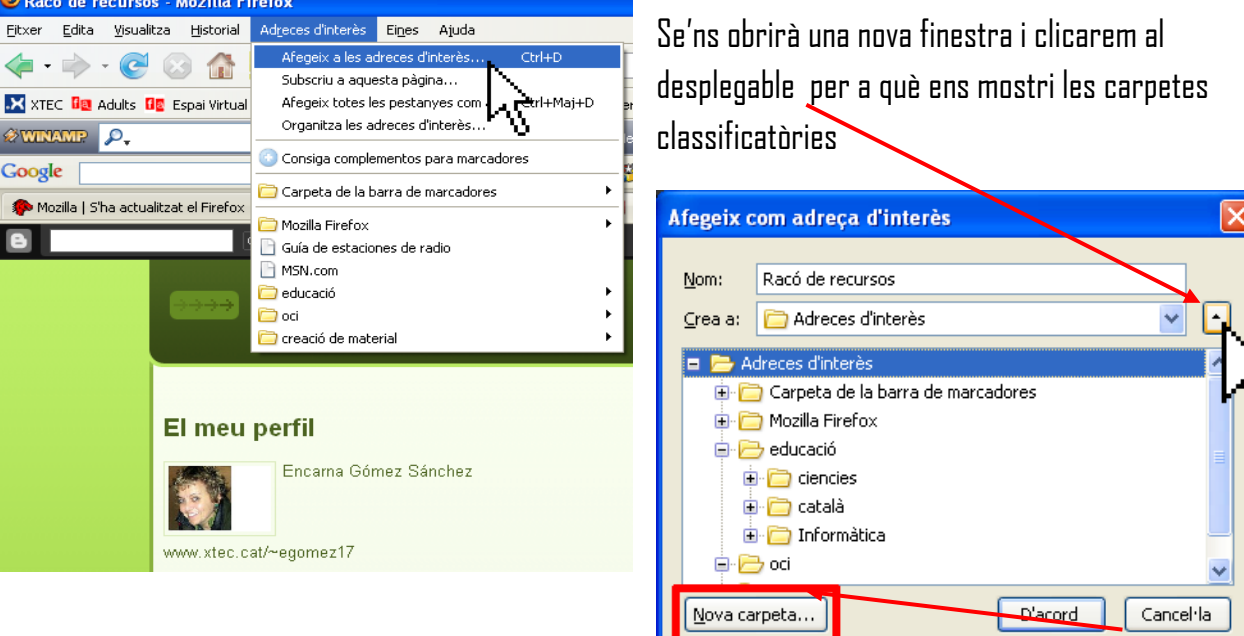

Si no tenim cap carpeta que s'adapti al contingut d'aquesta pàgina, crearem una altra clicant al botó

| Propietats de "Nova carpeta" | Propietats de "Nova carpeta"                     |
|------------------------------|--------------------------------------------------|
| Nom:<br>Descripció:          | Nom: viatges<br>Descripció:<br>D'acord Cancel·la |
| D'acord Cancel·la            | 1 clia                                           |

Apunts d'informàtica: Mozilla

Haurem creat la nova carpeta

Si tornem a donar al d'acord, estant **marcada la** carpeta, el nostre web es desarà aquí.

|   |                 |                       | -       |           |
|---|-----------------|-----------------------|---------|-----------|
|   | Afegeix o       | com adreça d'interès  |         |           |
|   |                 |                       |         |           |
|   | Nom:            | Racó de recursos      |         |           |
|   | <u>⊂</u> rea a: | 🗀 viatges             |         | ✓ •       |
|   | 🖻               | 🕽 Mozilla Firefox     |         | ~         |
|   | - E             | 😏 educació            |         |           |
|   |                 | 🛛 🧰 ciencies          |         |           |
|   |                 | 🗈 🧰 català            |         |           |
| N |                 | 🛛 🧰 Informàtica       |         |           |
|   | N 🖻 🖻           | 🕁 oci                 |         |           |
|   | ÷- 🦻            | 🔁 creació de material |         |           |
|   |                 | 🕽 viatges             |         | ~         |
|   | <u>N</u> ova ca | arpeta                | D'acord | Cancel·la |
|   |                 |                       |         |           |

## Augmenta o disminuir la mida del text

|                              |                                            |                        |                             |                 | Anirem a <b>vis</b>                                                                                                    | ualitza/mida del        |
|------------------------------|--------------------------------------------|------------------------|-----------------------------|-----------------|----------------------------------------------------------------------------------------------------|-------------------------|
| 🕲 Racó de r                  | ecursos - Mozilla F                        | text/ i escol          | lim entre <b>augmenta</b> , |                 |                                                                                                    |                         |
| <u>F</u> itxer <u>E</u> dita | <u>V</u> isualitza <u>H</u> istorial       | Ad <u>r</u> eces d'inl | terès Ei <u>n</u> es        | Ajuda           | redueix o re                                                                                                    | stableix                |
| 🦛 • 🗼                        | B <u>a</u> rres d'eines<br>✔ Barra d'estat | •                      | 🕒 http:,                    | //racoderecursc | També poden                                                                                                    | n fer servir les tecles |
| 🔀 XTEC 📴                     | a Barra lat <u>e</u> ral                   | •                      | Competène                   | ies Bàsiqu      | Ctrl                                                                                                    | * ]                     |
| 🖉 WINAMP                     | Atu <u>r</u> a                             | Esc                    | <mark>ch 🖉</mark> S         | kins 👻 🚸 Pl     |                                                                                                    | augmenta                |
| Google                       | Actualit <u>z</u> a                        | Ctrl+R                 |                             |                 | Chri                                                                                                    | -                       |
|                              | <u>M</u> ida del text                      | •                      | <u>A</u> ugmenta            | Ctrl++          | -                                                                                                    | _                       |
| s Mozilia   S                | Estil de pàgina                            | •                      | Re <u>d</u> ueix            | Ctrl+-          | and the second second se | redueix                 |
| 8                            | Codifi <u>c</u> ació de cará               | icters 🕨               | <u>R</u> establei×          | : Ctrl+0        |                                                                                                    |                         |
|                              | C <u>o</u> di font de la pào               | jina Ctrl+U            |                             |                 |                                                                                                    |                         |
|                              | <u>P</u> antalla completa                  | F11                    | do ro                       |                 |                                                                                                    |                         |
|                              |                                            | nauu                   | ue re                       | curso           |                                                                                                    |                         |

## Cercar una paraula en un web

| <u>F</u> itxer | Edita  | <u>V</u> isualitza | <u>H</u> istorial | Ad <u>r</u> eces d |
|----------------|--------|--------------------|-------------------|--------------------|
| 4 .            | Des    | fés                |                   | Ctrl+Z             |
|                |        | Ctrl+Y             |                   |                    |
| 🗙 XTE          | Reta   | alla               |                   | Ctrl+X             |
| 2 WIN          | ⊆op    | ia                 |                   | Ctrl+C             |
| Coorl          | Eng    | an <u>x</u> a      | Ctrl+V            |                    |
| Googi          | Syp    | rimeix             | Supr              |                    |
| 🌾 Mo           | Sele   | Ctrl+A             |                   |                    |
| G              | Cen    | Chrl+E             |                   |                    |
|                | vl+G   |                    |                   |                    |
|                |        |                    |                   |                    |
| Imate          | jes Es | s mostren:         | Totes             | nides              |

### Anirem a Edita/Cerca en aquesta pàgina

l a la part inferior de la finestra se'ns obrirà una barra on

| _ | po                     | Isare  | m la p     | araula       |                      |              |                        |              |                         |                   |
|---|------------------------|--------|------------|--------------|----------------------|--------------|------------------------|--------------|-------------------------|-------------------|
|   |                        | JU     | IX JUI - 7 | o kio - prig |                      | 400          | x 300 - 30 Kt          | o - yı       | 40                      | )U X 200 - 00 K   |
|   | www.reversoconverso.es |        |            | W            | ww.rom-gods.         | net          | ٧                      | www.opcionwe |                         |                   |
|   |                        |        |            |              | posarem la           | a paraula :  | a cercar               |              |                         |                   |
|   |                        | Cerca: |            |              | 🖁 Següe <u>n</u> t 👔 | Anterior     | 📄 Ress <u>a</u> lta-ho | tot 🗌        | Distingeix entre majúsg | ules i minúscules |
|   | Fet                    |        |            |              |                      |              |                        |              |                         |                   |
|   |                        |        | 1          |              |                      | $\mathbf{N}$ |                        |              |                         |                   |

#### i anirem donant a següent 🔪

#### Encarna Gómez